## How to Read a Library Book with Your Kindle

- 1) Go to the Overdrive website at saxtonblittle.overdrive.com
- Find a book to borrow. You can search for titles, browse through the collections, or click on <u>Kindle Books</u> on the top of the page.

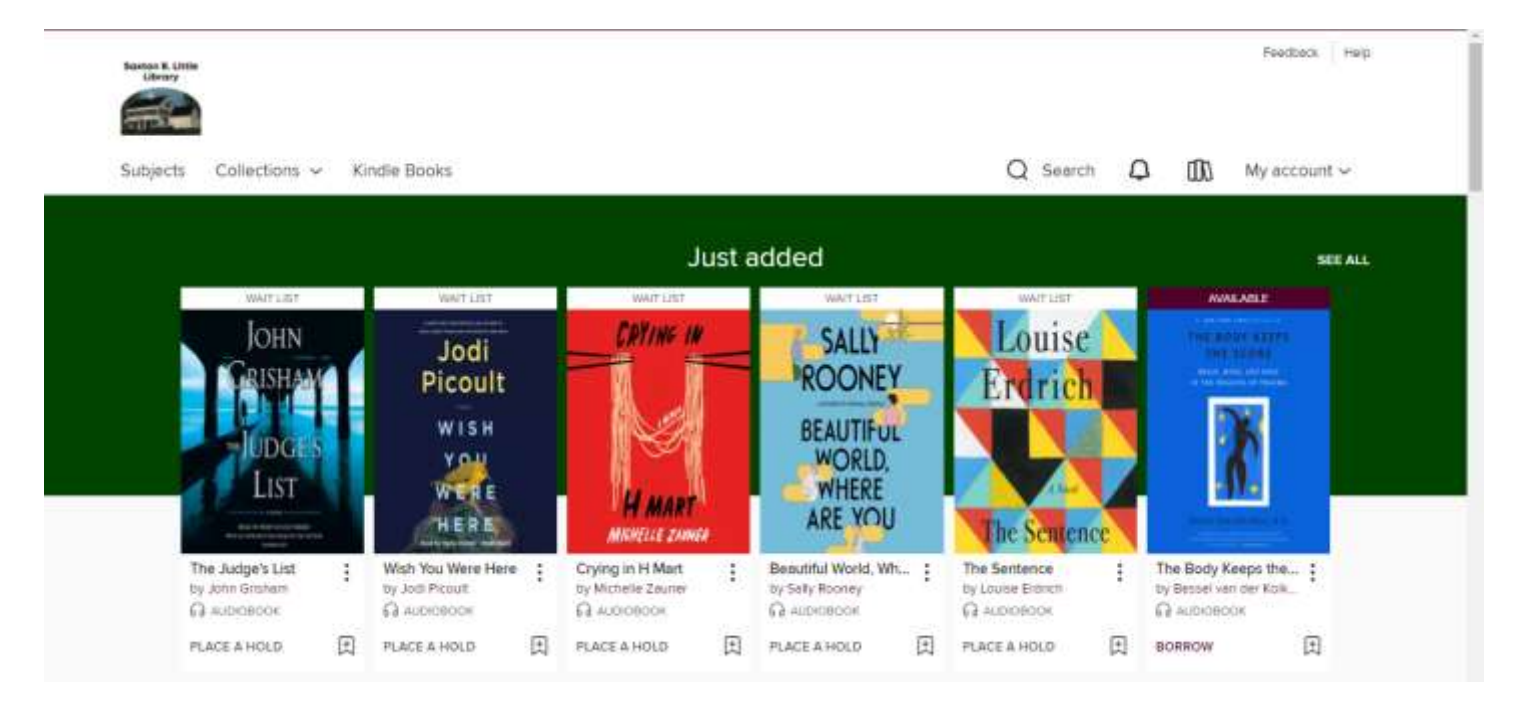

 Tap <u>Borrow</u> and choose your lending period.
From this page, you can click on <u>Read Now with Kindle</u>, or you can do this step from your <u>Loans</u> page.

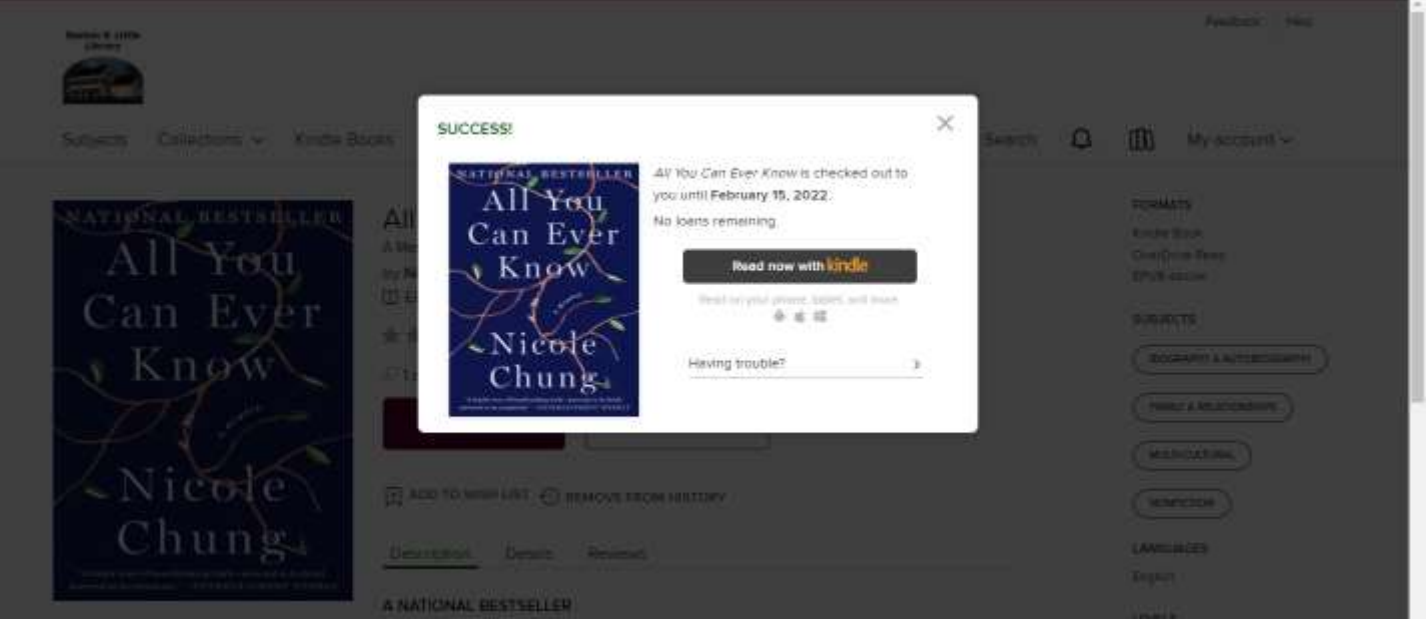

5) Amazon will load in a new tab or window. Find <u>Get library</u> <u>book</u> on the right. If you are already signed in, confirm the device to which you want the book delivered with the dropdown menu and then click Get library book.

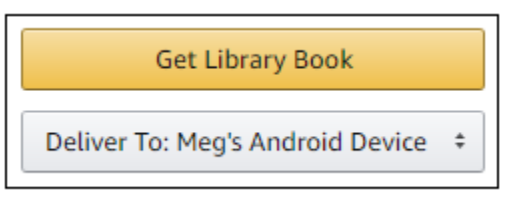

- 6) If you are not signed in, sign into your Amazon account, choose your device and click <u>Get library book</u>.
- 7) Your Kindle book will be delivered the next time your device syncs.

## Happy Reading!

For more help, visit: <a href="https://help.overdrive.com/en-us/home.htm">https://help.overdrive.com/en-us/home.htm</a>

Still need help? Contact Cait at the Library via phone at 860-228-0350 or by email at <u>corlomoski@columbiactlibrary.org</u>